# ARDUINO AIR QUALITY MONITOR

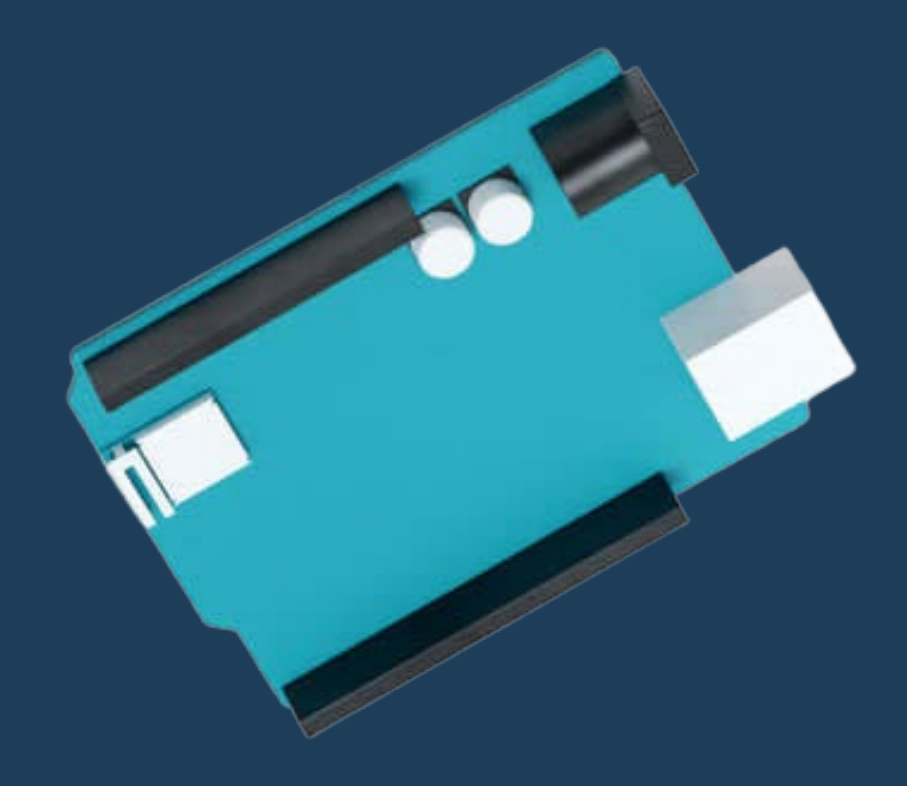

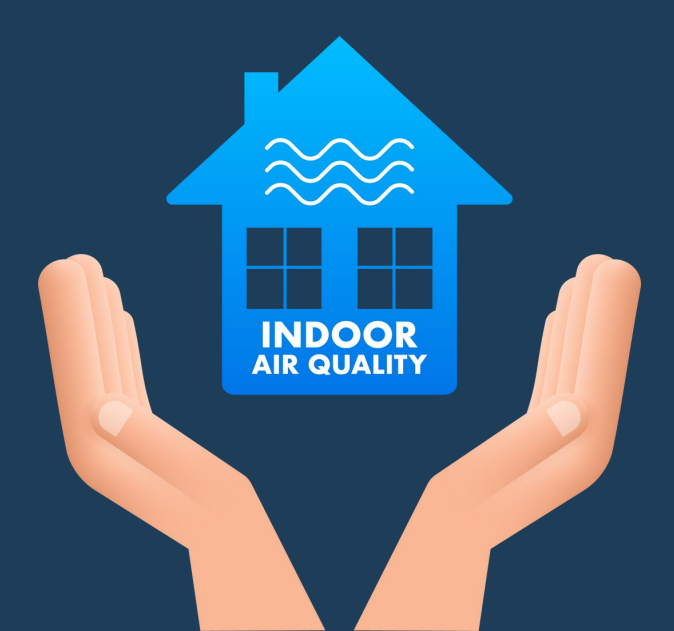

# What is Arduino?

- Arduino is an open-source electronics platform based on easy-to-use hardware and software.
- Arduino boards are able to read **inputs** and turn them into **outputs** .
- This board allows you to easily create **interactive projects.**

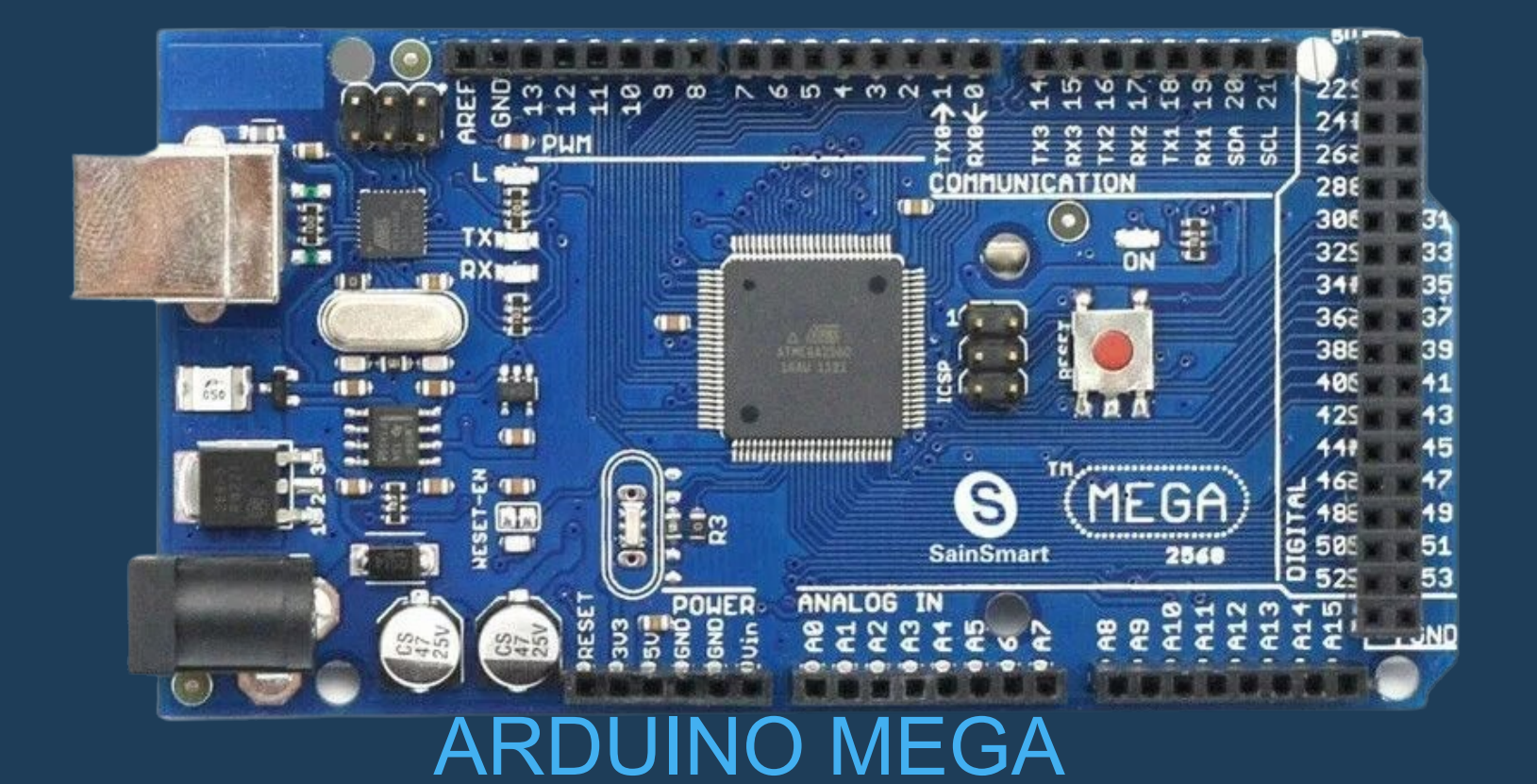

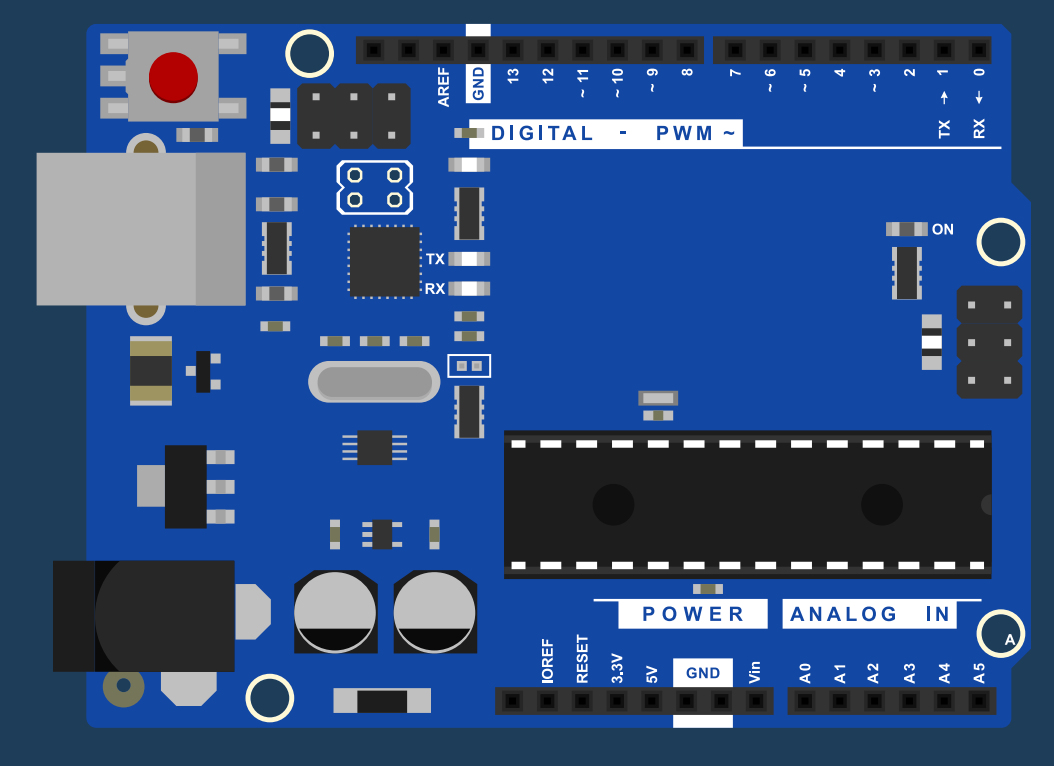

#### ARDUINO UNO

# What is Arduino?

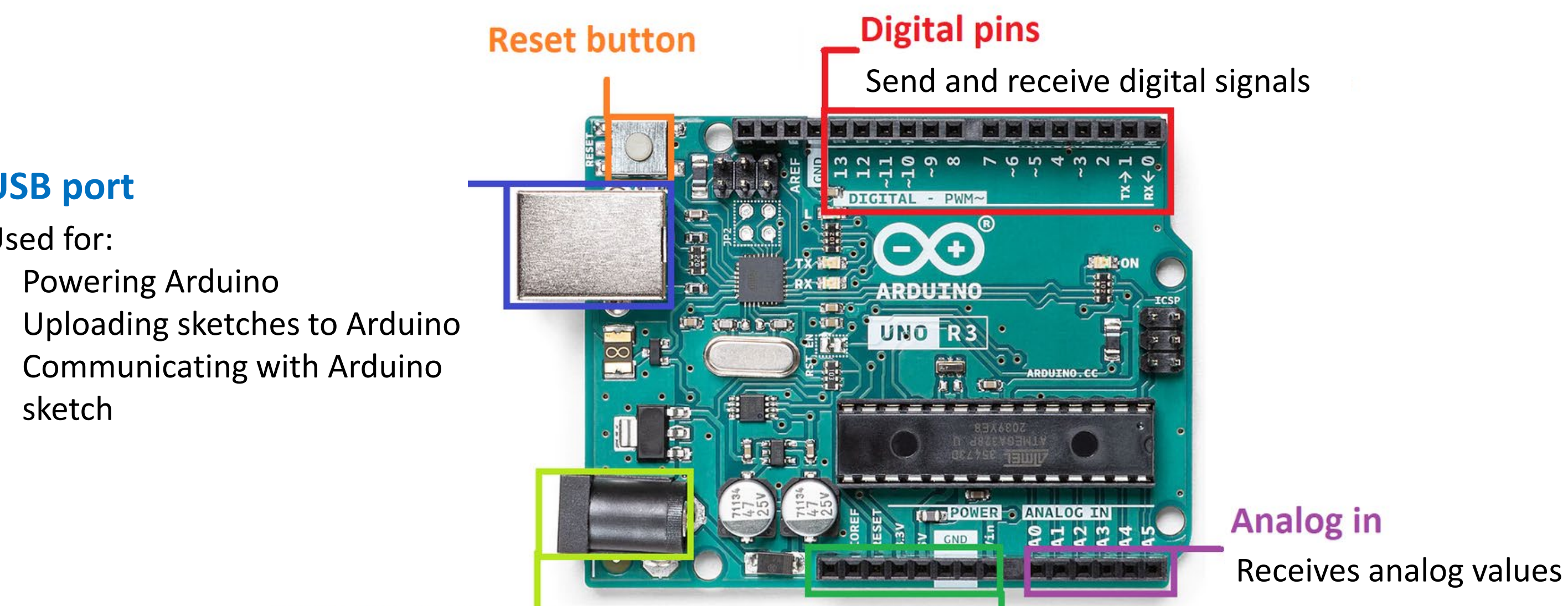

#### Power connector

**USB port** 

Used for:

sketch

ullet

۲

•

Powering Arduino

This is how you power your Arduino when it is not plugged into a USB.

**Power pins** 

Distribute power to inputs and outputs

# MATERIALS

**ARDUINO BOARD** Using this board, we are going to develop our project.

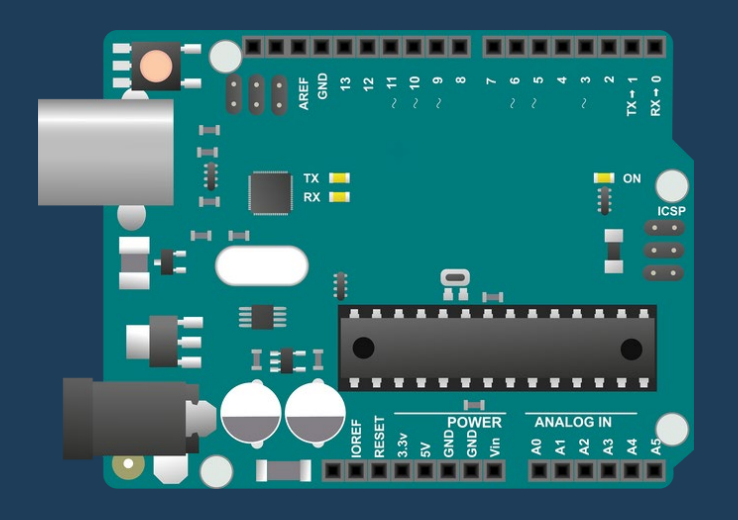

SENSOR DHT11 environment.

### SENSOR MQ135 This sensor measures the **CO2** in parts per million (ppm).

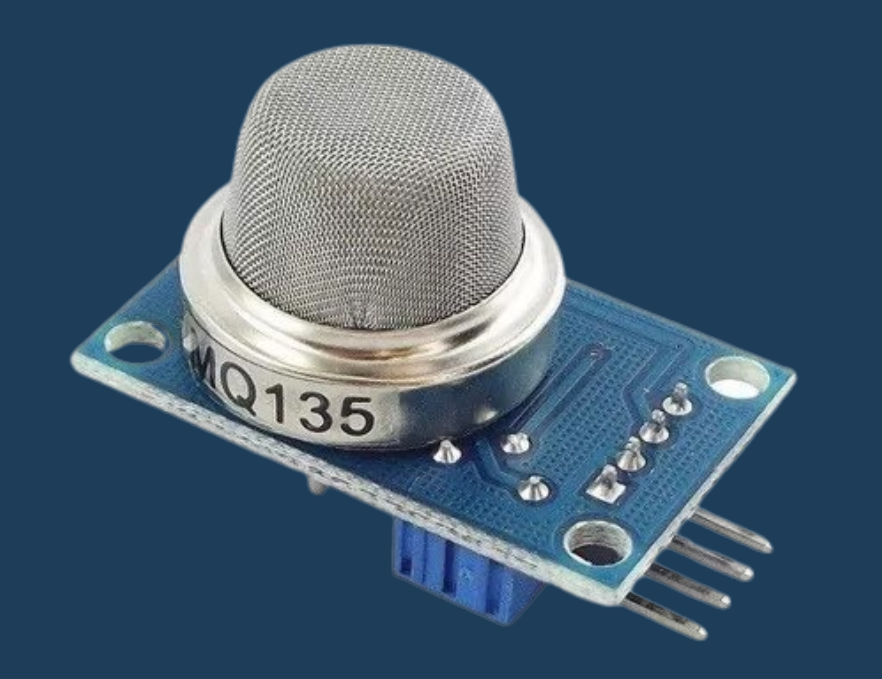

### This sensor measures the **relative** humidity and temperature ofthe

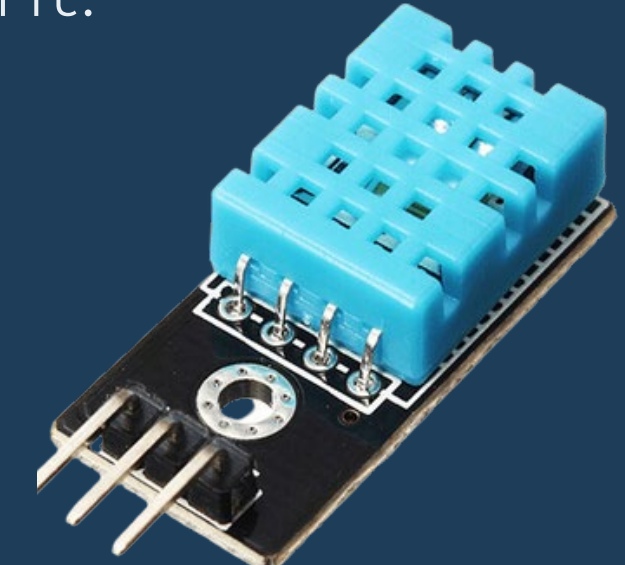

# MATERIALS

LCD SCREEN Displays the air quality data measured by our sensors.

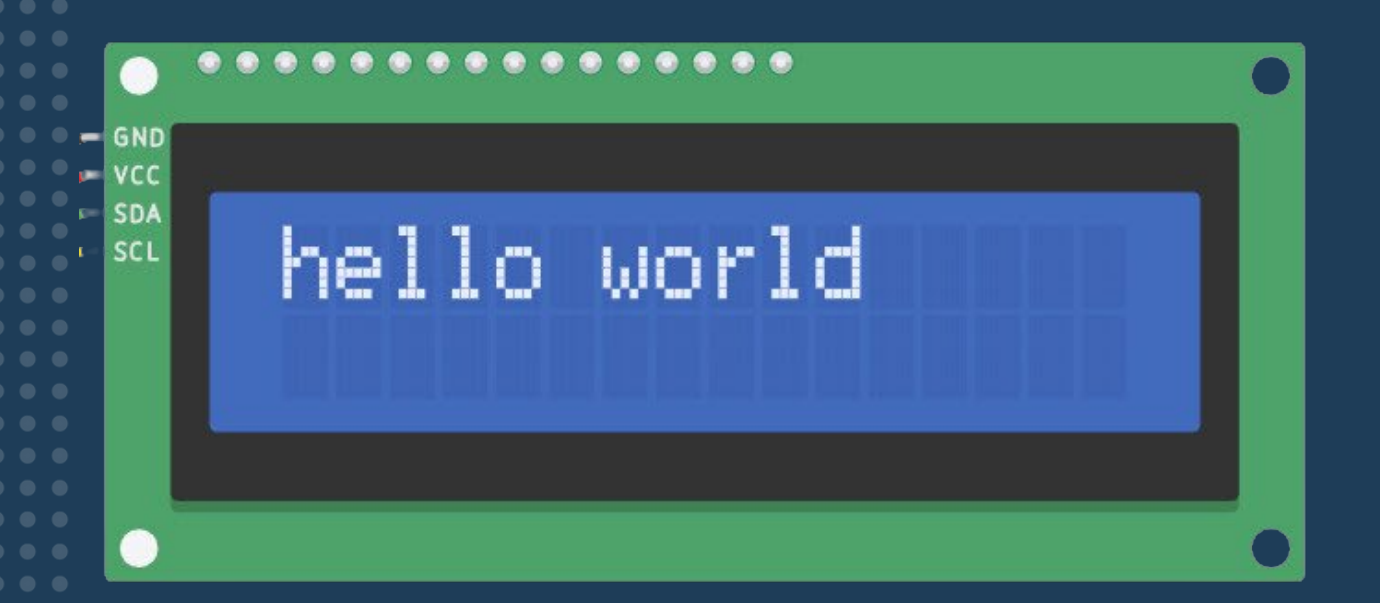

**JUMPERS** Used to establish connections on the protoboard.

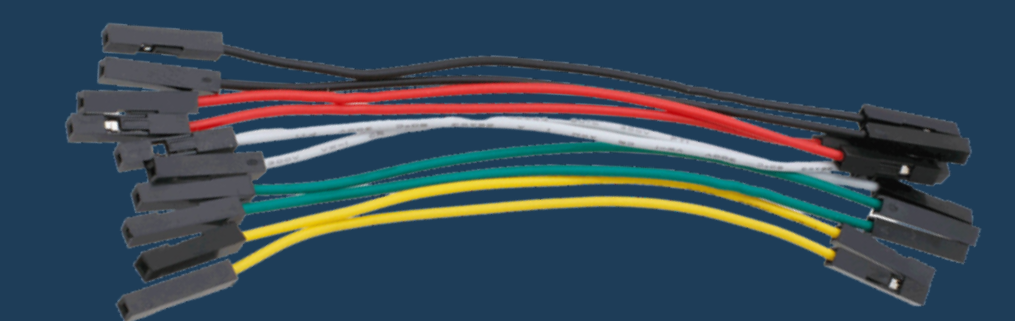

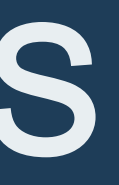

#### PROTOBOARD With this tool, we will be able to **create and test** the electronic connections of our project.

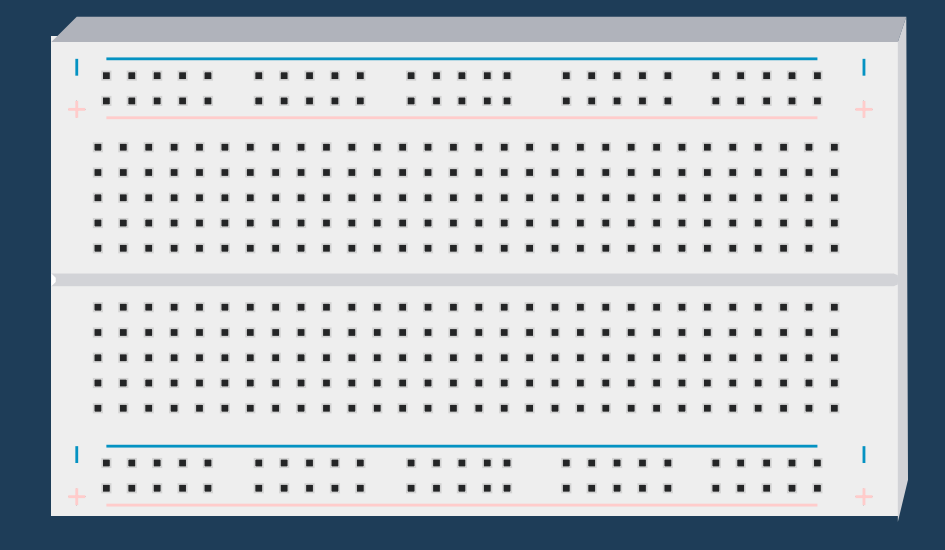

### DHT11 TO ARDUINO

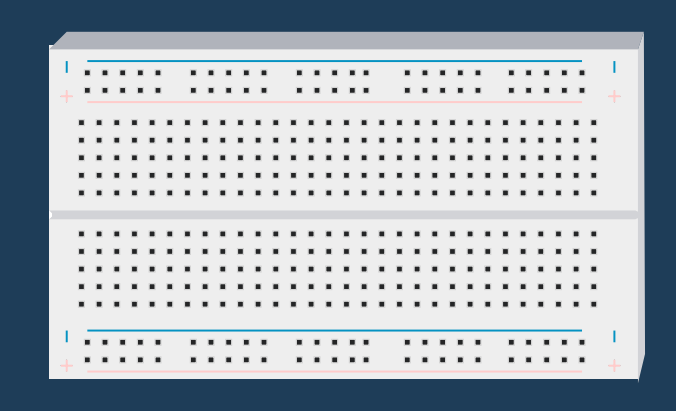

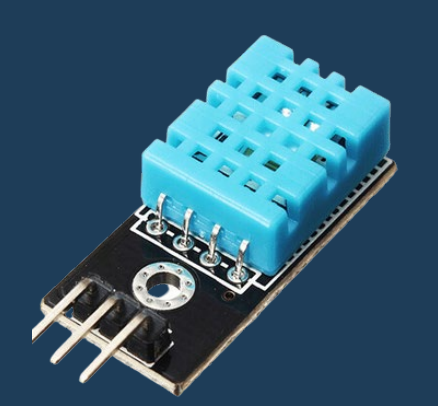

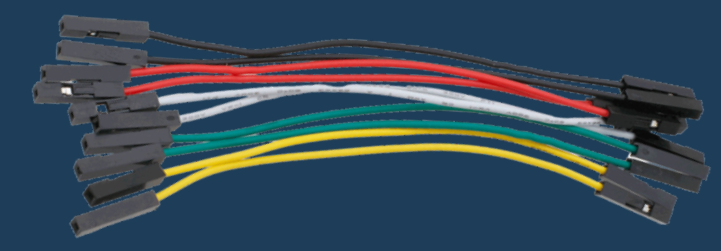

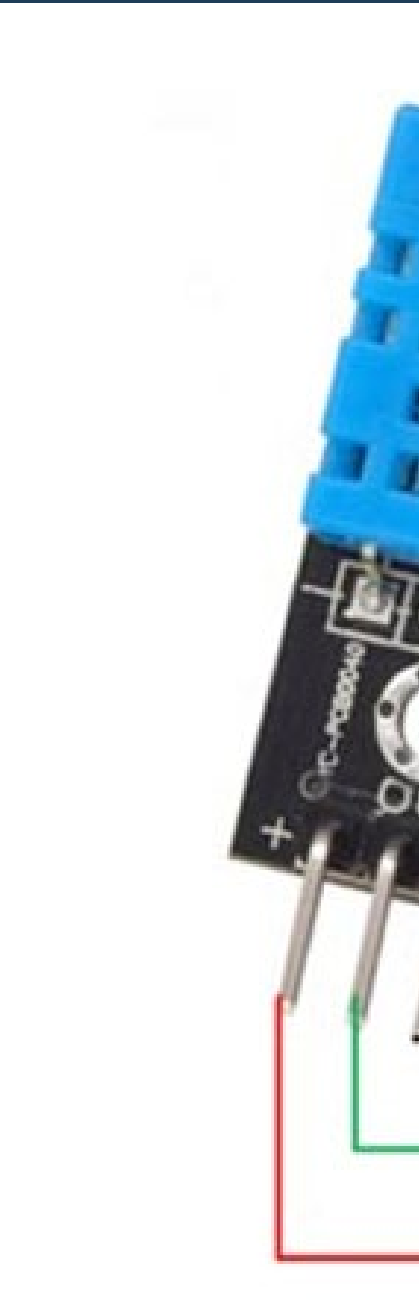

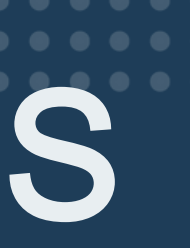

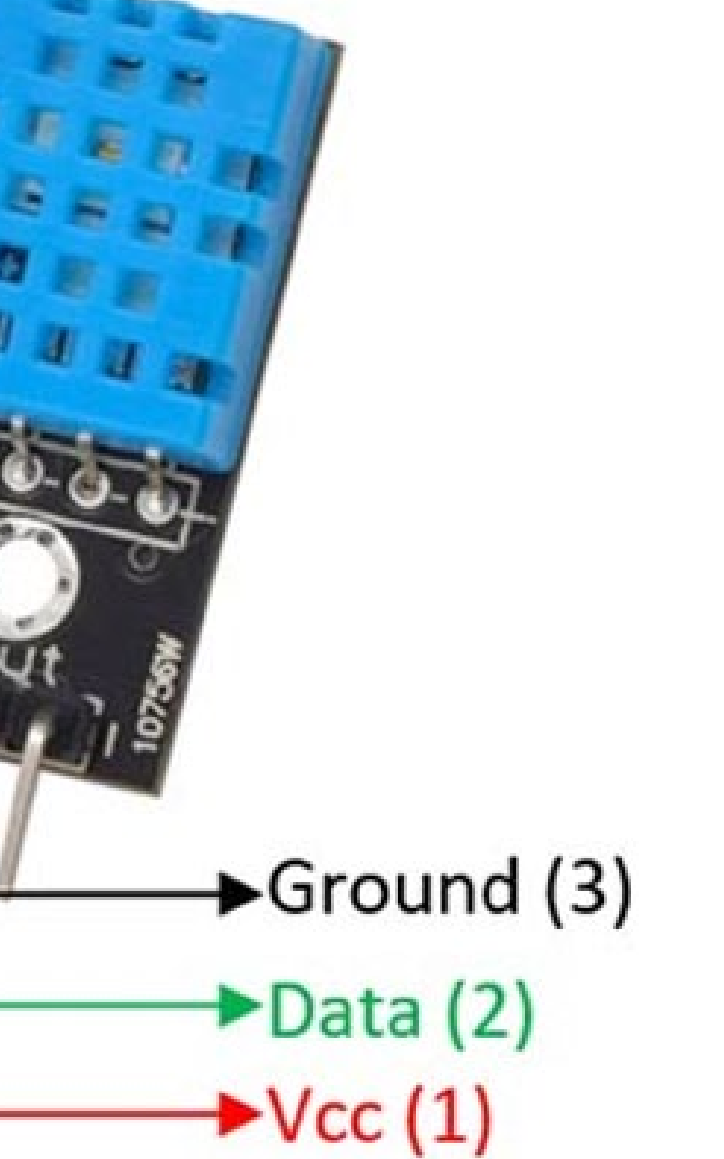

#### DTH11 TO ARDUINO

| SENSOR     | ARDUINO               |
|------------|-----------------------|
| +          | 3.3 V (Power pin)     |
| Data / out | 2 (Digital pin)       |
| _          | Ground (Power<br>pin) |

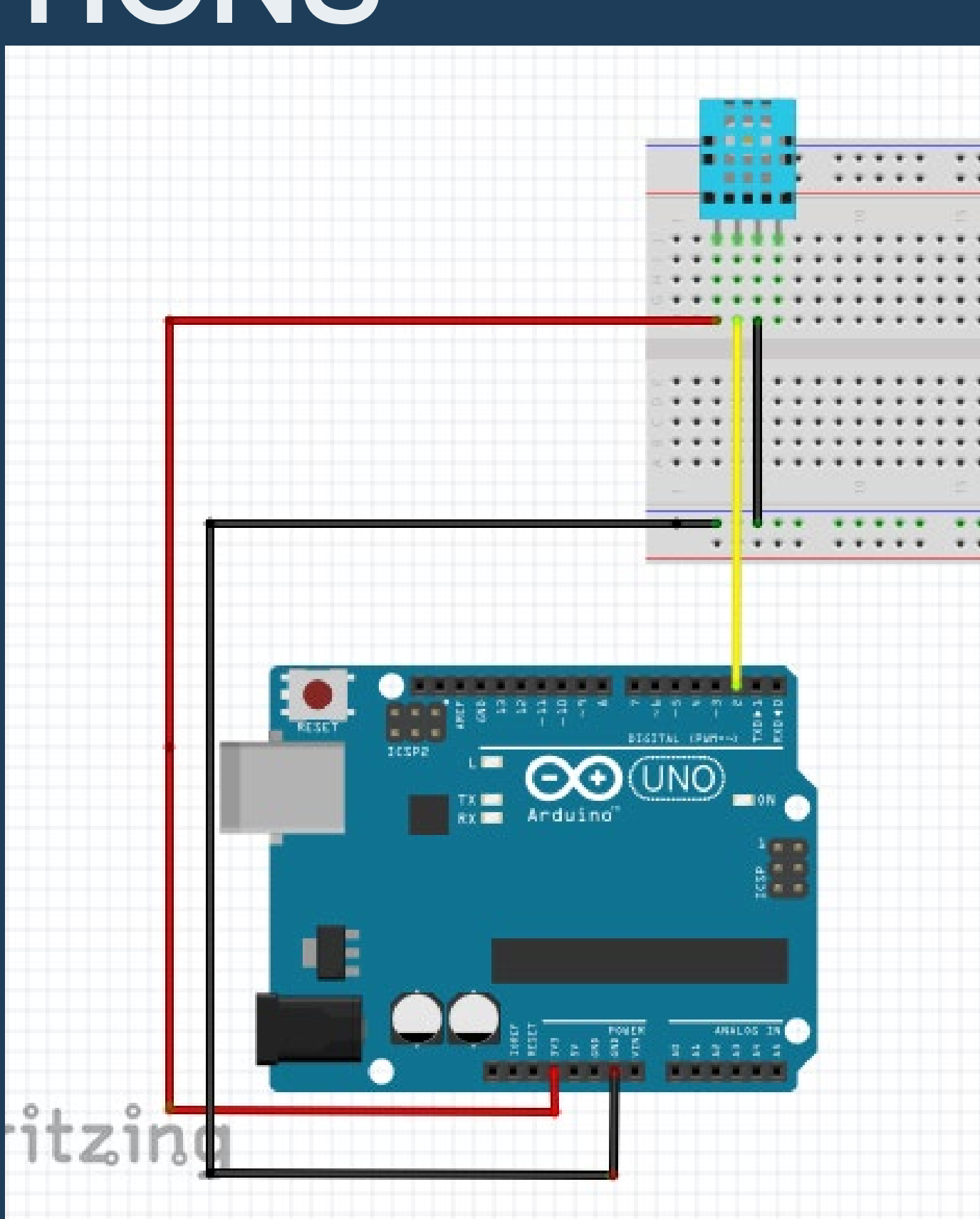

### **MQ135 TO** ARDUINO

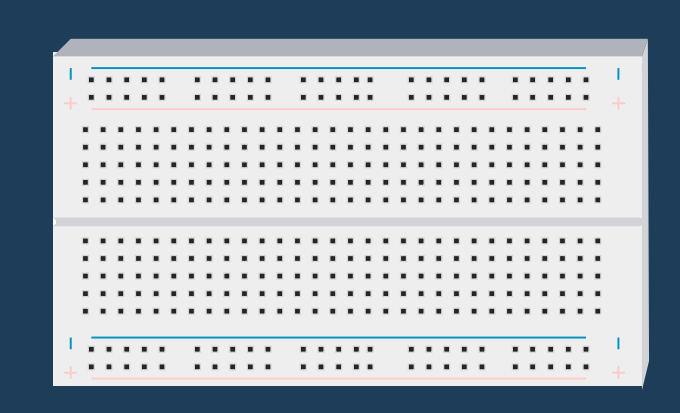

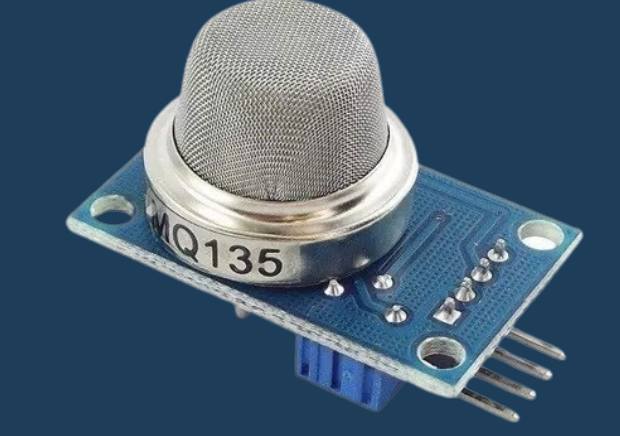

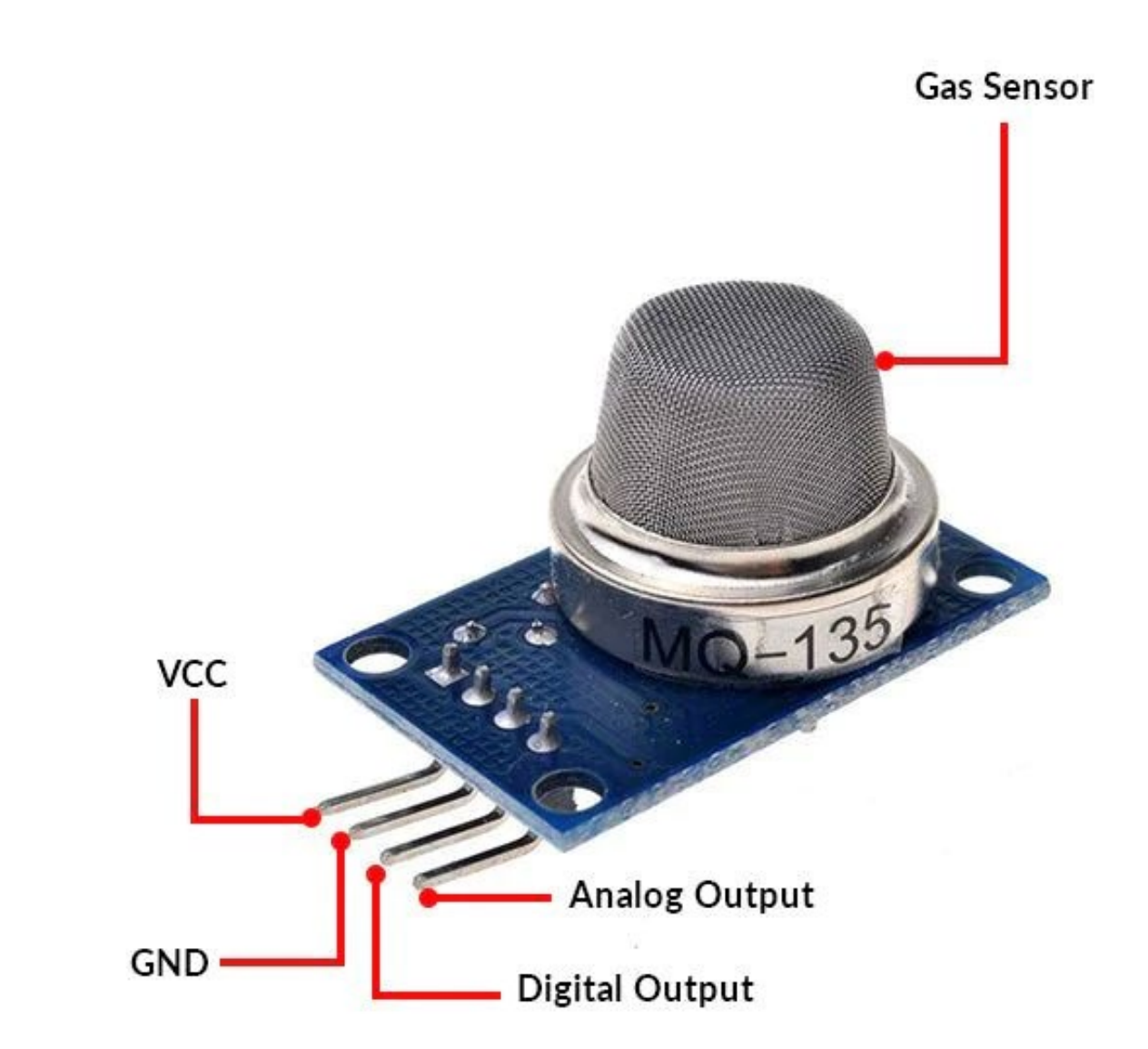

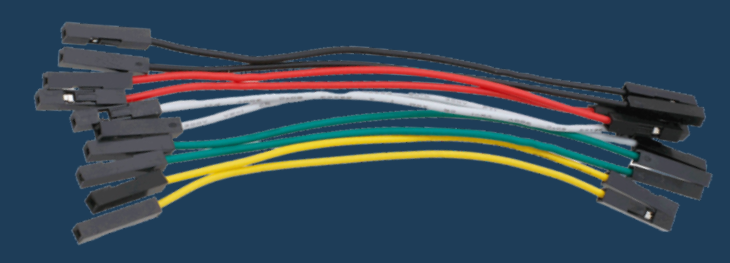

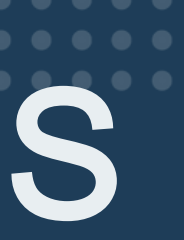

#### **MQ135 TO ARDUINO**

| SENSOR                | ARDUINO               |
|-----------------------|-----------------------|
| AO (Analog<br>output) | A0 (Analog in)        |
| GND                   | Ground (Power<br>pin) |
| VCC                   | 5 V (Power pin)       |

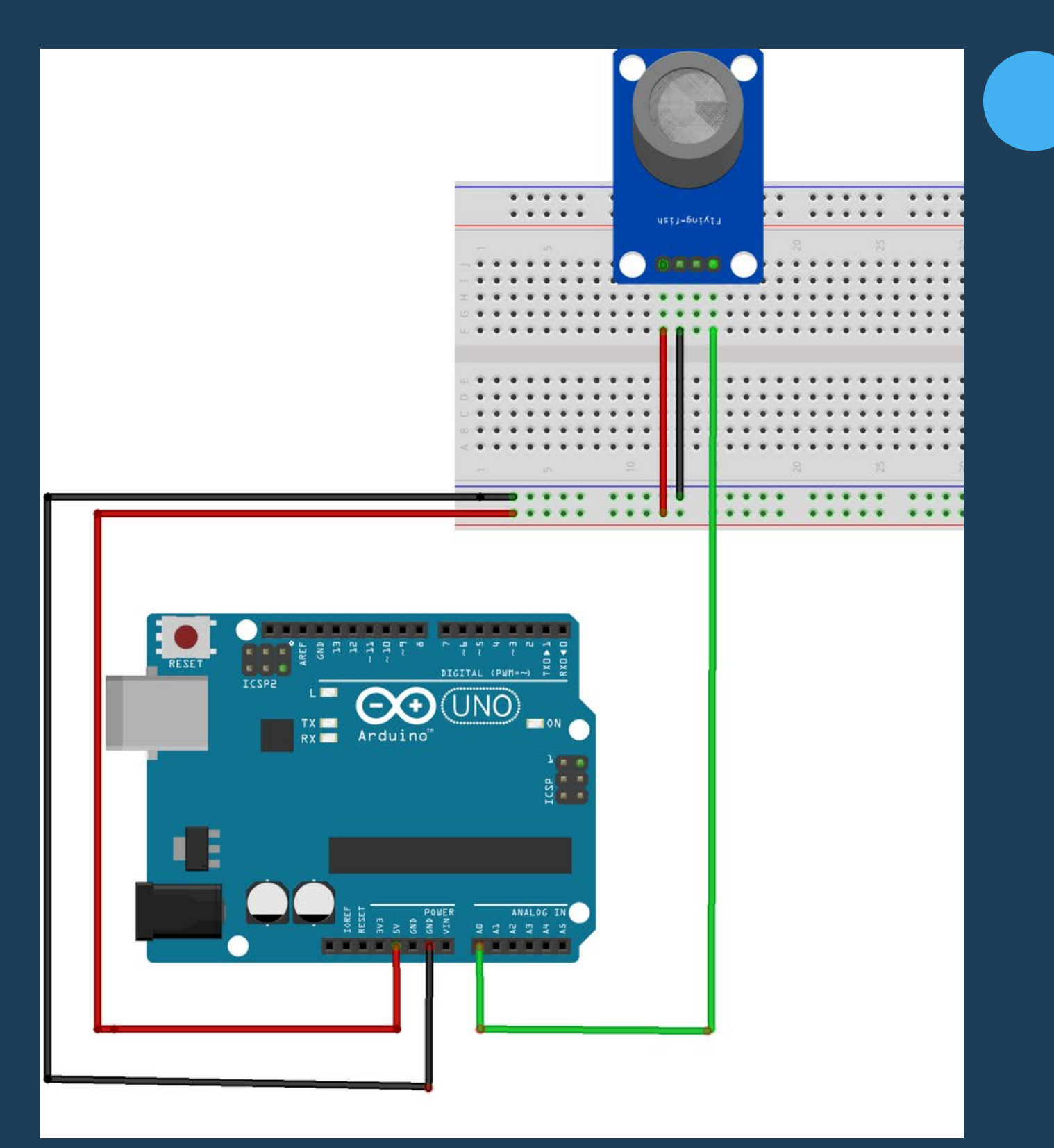

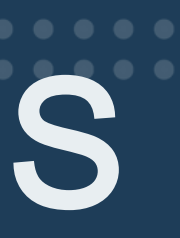

### CONNECTIONS MQ135 AND DTH11 TO ARDUINO

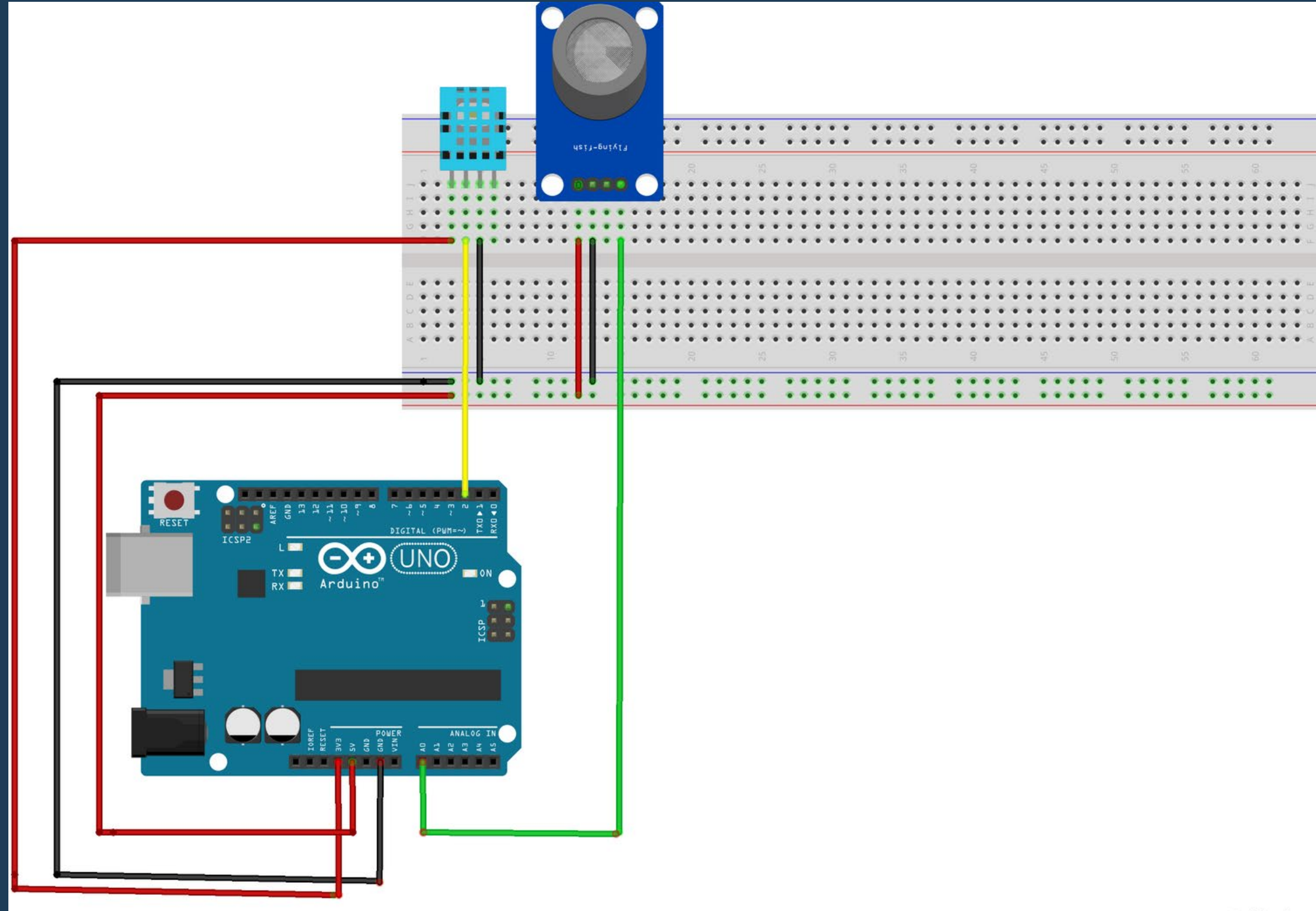

fritzing

#### LCD SCREEN TO ARDUINO

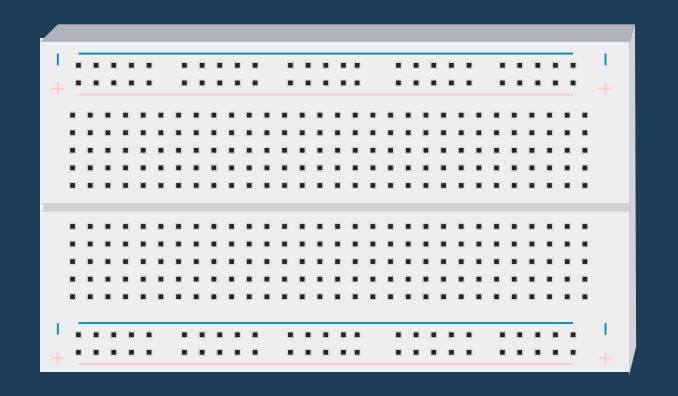

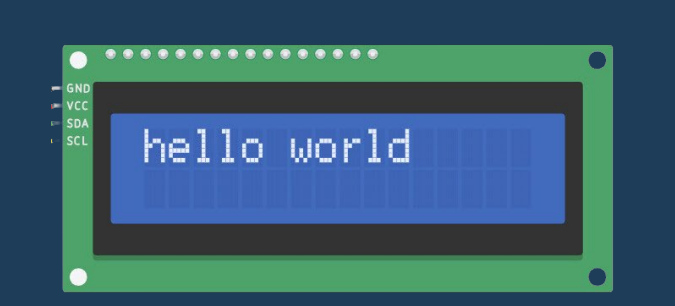

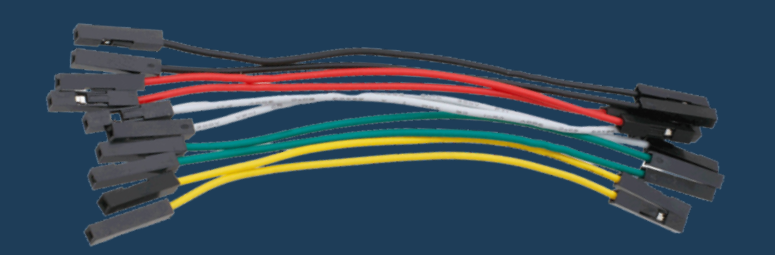

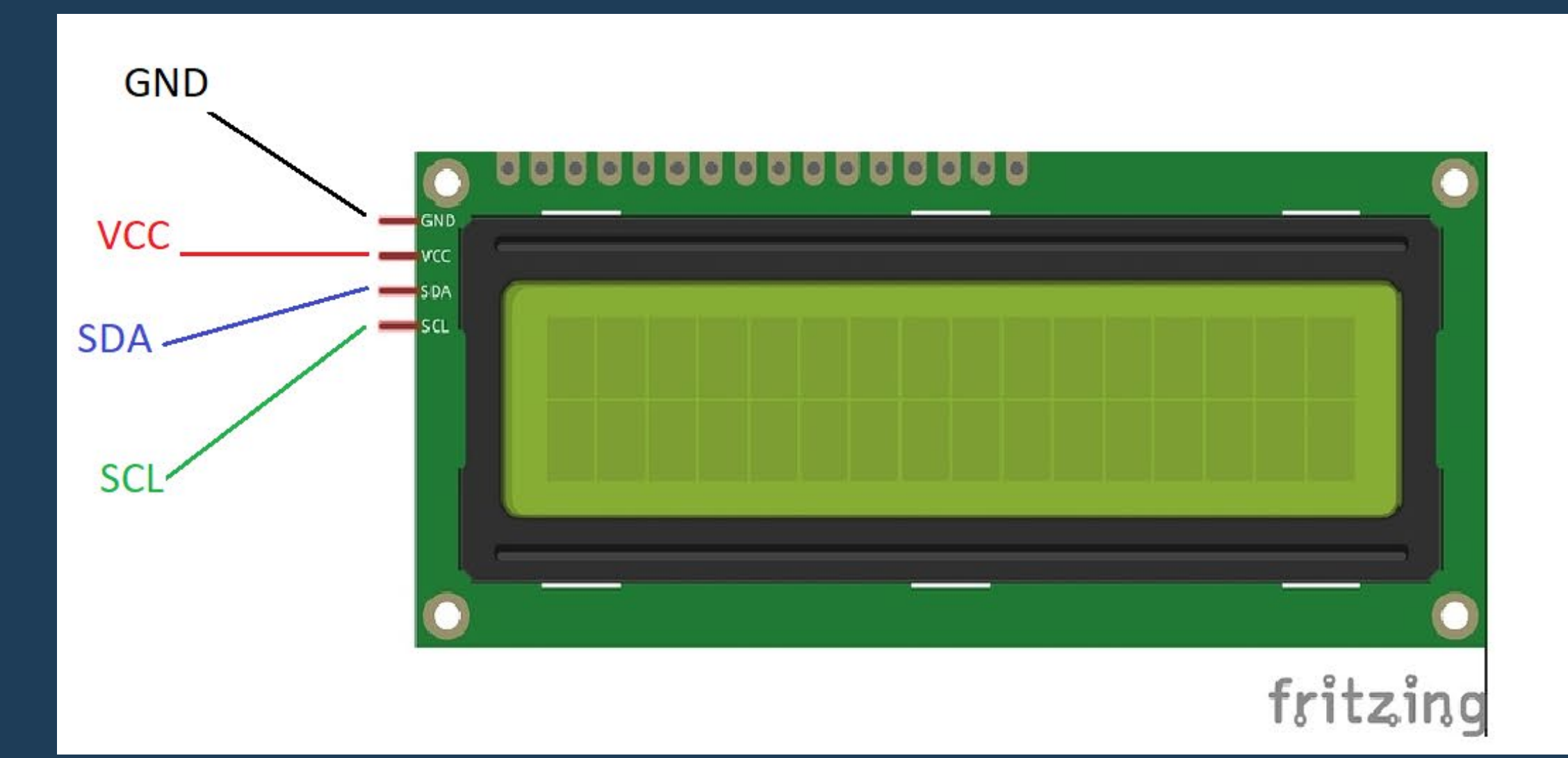

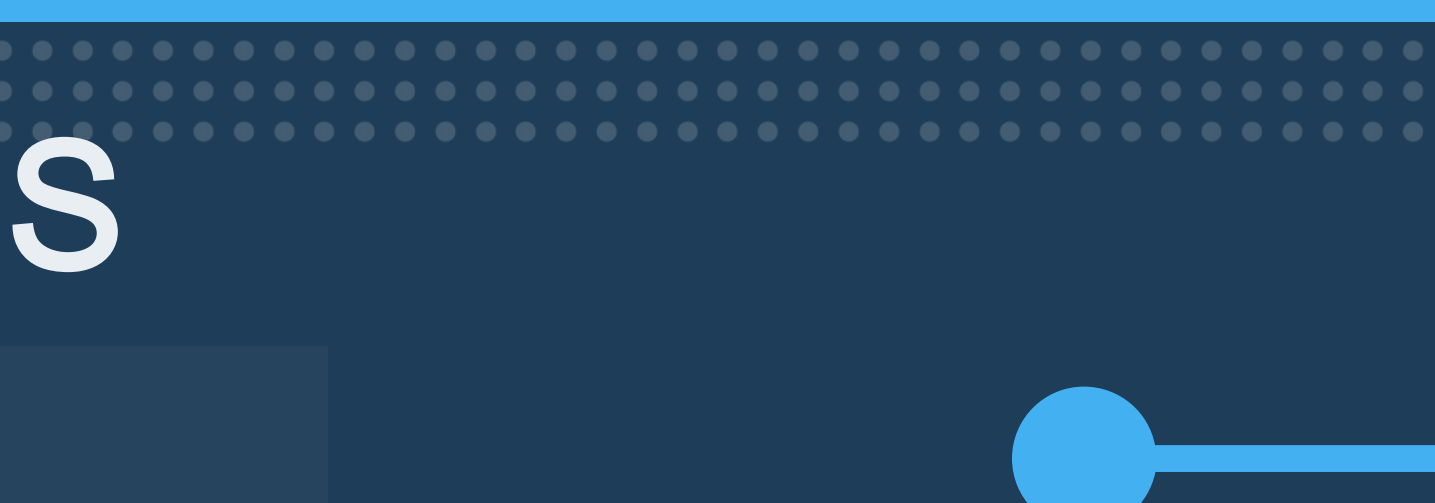

| SENSOR                 | ARDUINO            |
|------------------------|--------------------|
| GND                    | Ground (Power pin) |
| VCC                    | 5v (Power pin)     |
| SDA (Analog<br>output) | A4 (Analog in)     |
| SCL (Analog<br>output) | A5 (Analog in)     |

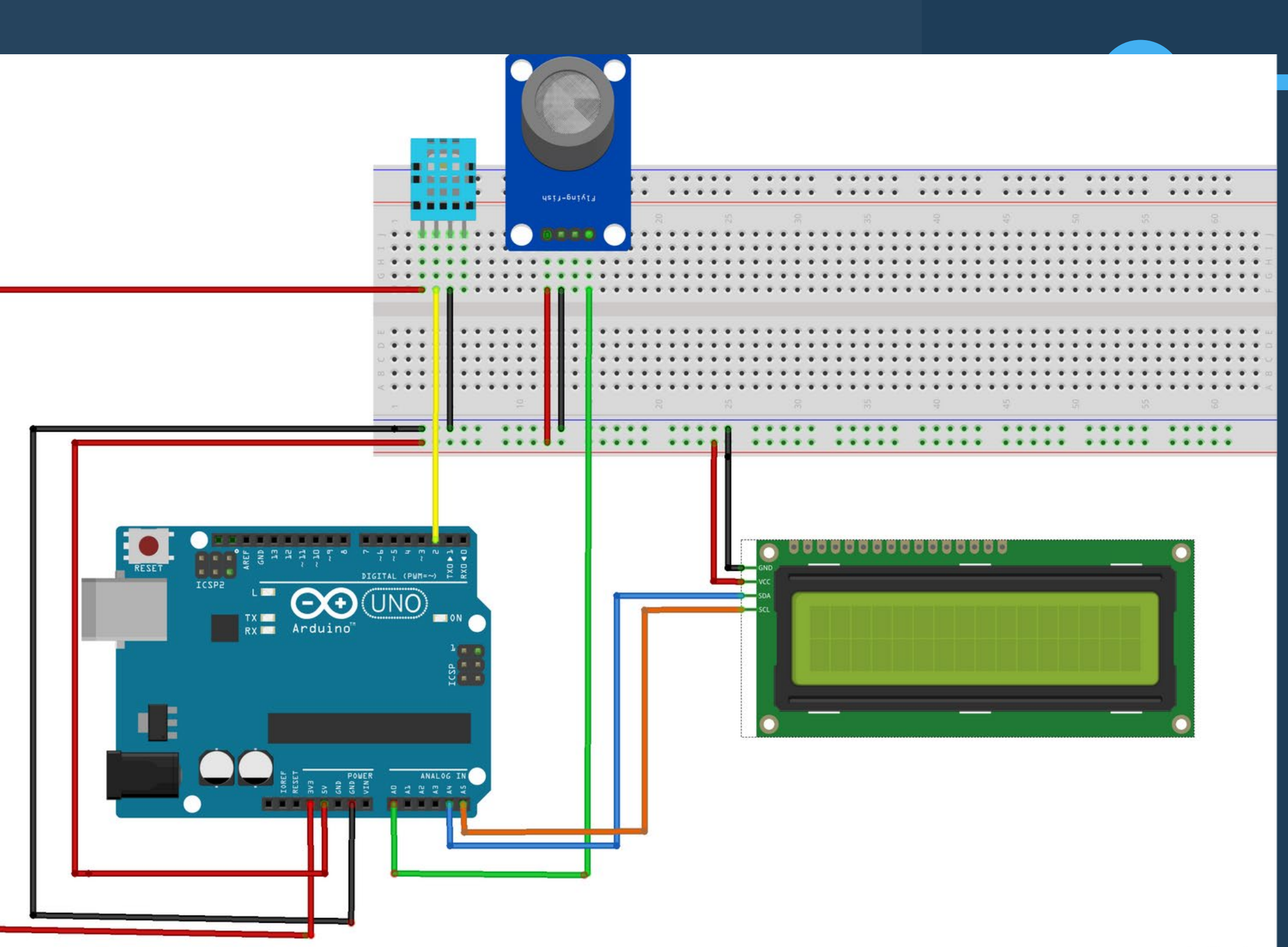

fritzing

### ARDUINO IDE

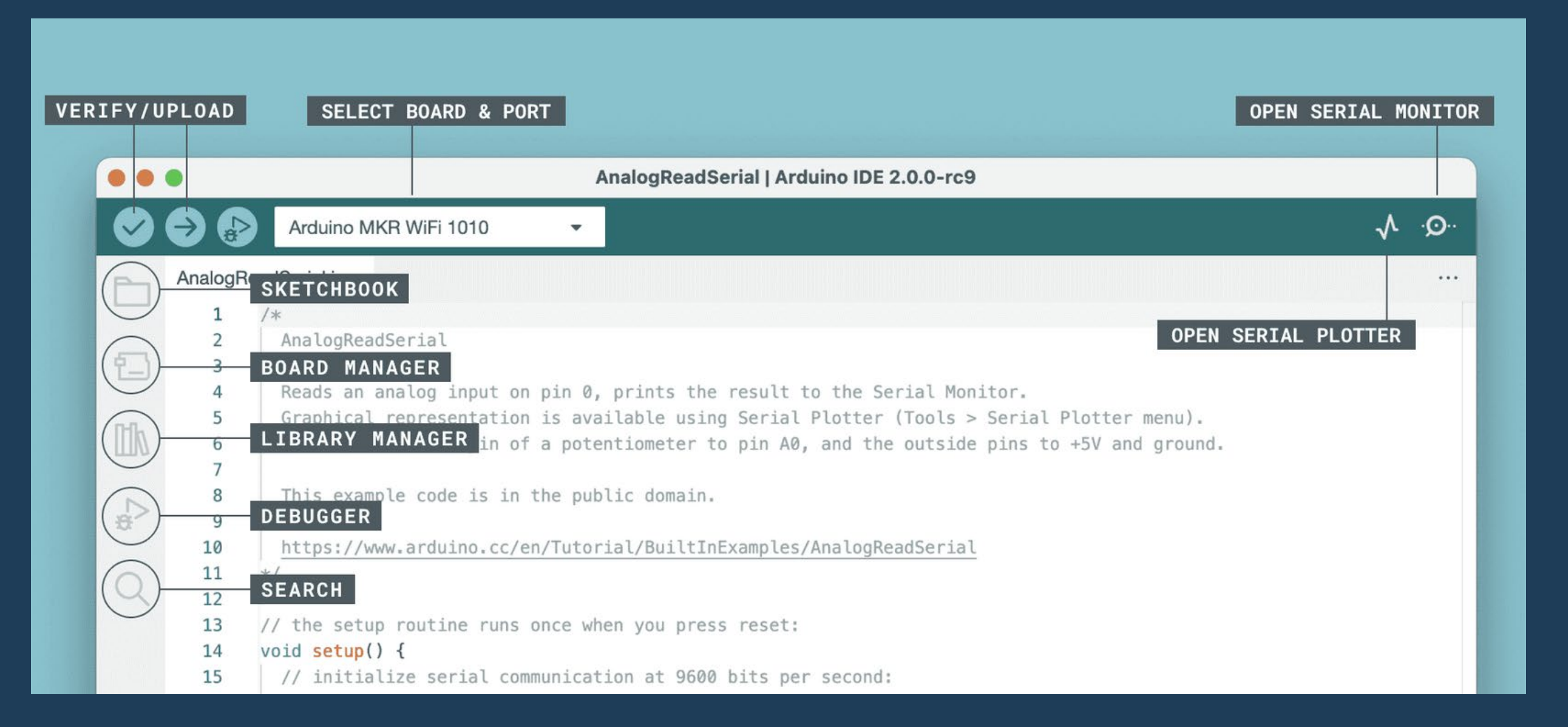

Is a software application used to program Arduino microcontrollers.

boards.

#### It provides an interface for writing, compiling, and uploading code to Arduino

# ARDUINO IDE INSTALLATION

## UPLOAD CODE TO THE ARDUINO BOARD

1.CONNECT THE ARDUINO BOARD TO YOUR COMPUTER. 2. OPEN THE ARDUINO IDE ON YOUR COMPUTER.

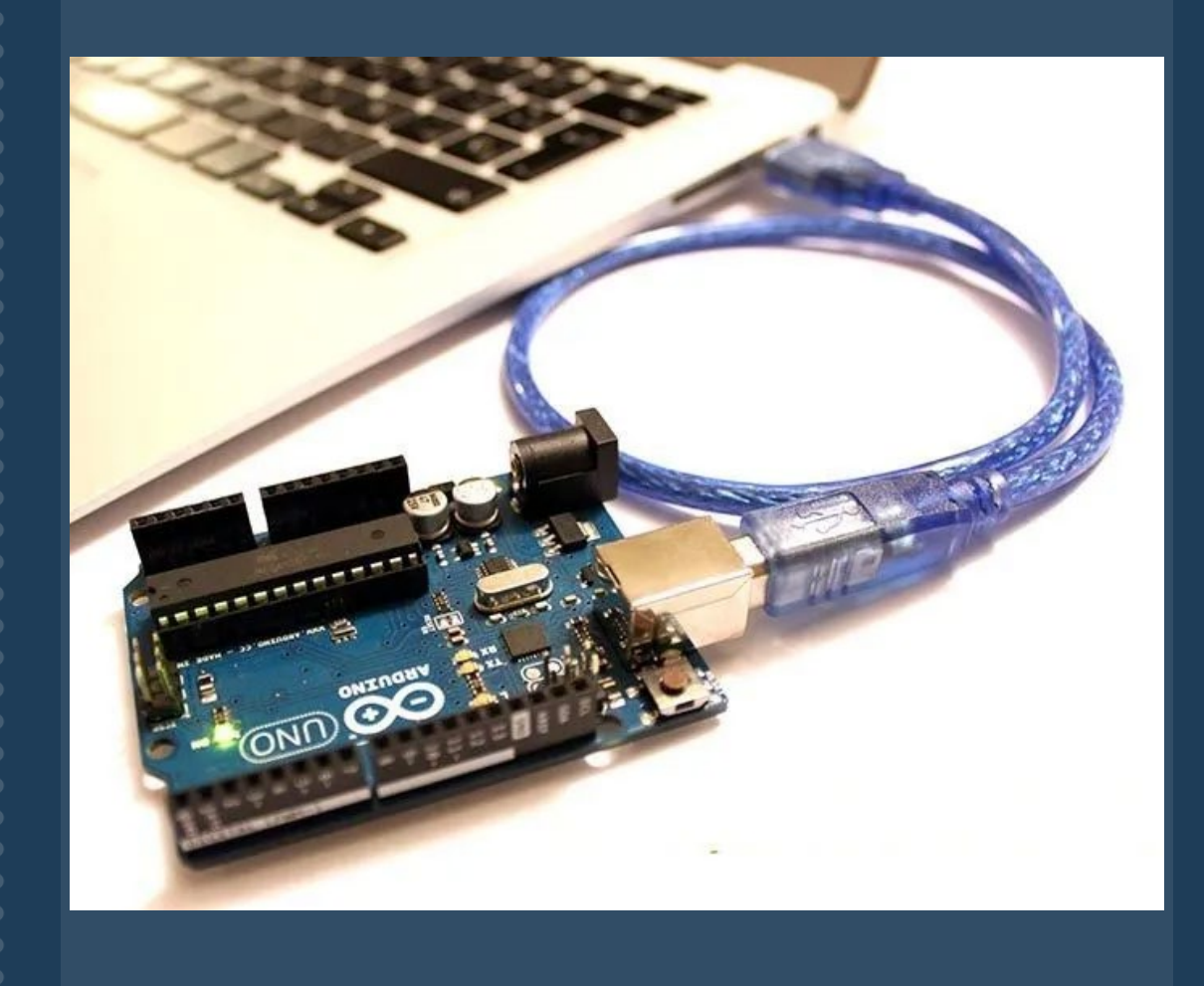

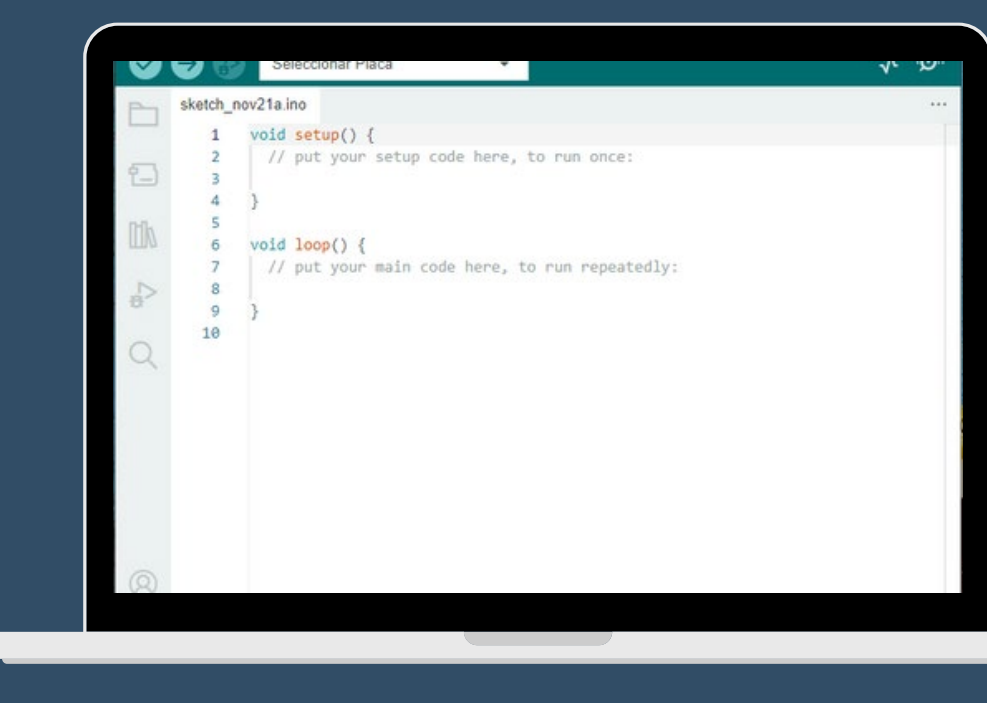

#### 3. SELECT THE BOARD AND PORT.

| $\checkmark$ | → 🔊        | Select Board 👻                |  |
|--------------|------------|-------------------------------|--|
|              | co2.ino •  | Arduino Uno                   |  |
| <b>E</b>     | 2 ;<br>3 ; | F Select other board and port |  |

## UPLOAD CODE TO THE ARDUINO BOARD

### 4. WRITE OR OPEN THE CODE.

| 🥯 co2   Arduino IDE | 2 <mark>.2.1</mark> |   |    |
|---------------------|---------------------|---|----|
| File Edit Sketch To | ools Help           |   |    |
| New Sketch          | Ctrl+N              |   | Ĩ  |
| New Cloud Sketch    | Alt+Ctrl+N          |   | t  |
| Open                | Ctrl+O              |   | ľ  |
| Open Recent         |                     | Þ | ł  |
| Sketchbook          |                     | Þ | Þ  |
| Examples            |                     | Þ | İ  |
| Close               | Ctrl+W              |   |    |
| Save                | Ctrl+S              |   | 20 |
| Save As             | Ctrl+Shift+S        |   |    |
| Preferences         | Ctrl+Coma           |   |    |
| Advanced            |                     | ۲ |    |
| Quit                | Ctrl+Q              |   |    |

#### 5. COMPILE THE CODE.

| $\bigcirc$ | €       | Select Board                                                   |
|------------|---------|----------------------------------------------------------------|
| Ph         | co2.ino | •                                                              |
|            | 1       | <pre>#include<wire.h></wire.h></pre>                           |
|            | 2       | <pre>#include<liquidcrystal_i2c.h></liquidcrystal_i2c.h></pre> |
| 1          | 3       | <pre>#include <dht.h></dht.h></pre>                            |
|            | 4       | <pre>#include <dht_u.h></dht_u.h></pre>                        |
| THE        | 5       |                                                                |
| ШИ         | 6       | #define DHTPIN 2                                               |
|            | 7       | #define DHTTYPE DHT11                                          |

#### Click the verify button.

#### 6. UPLOAD THE CODE.

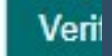

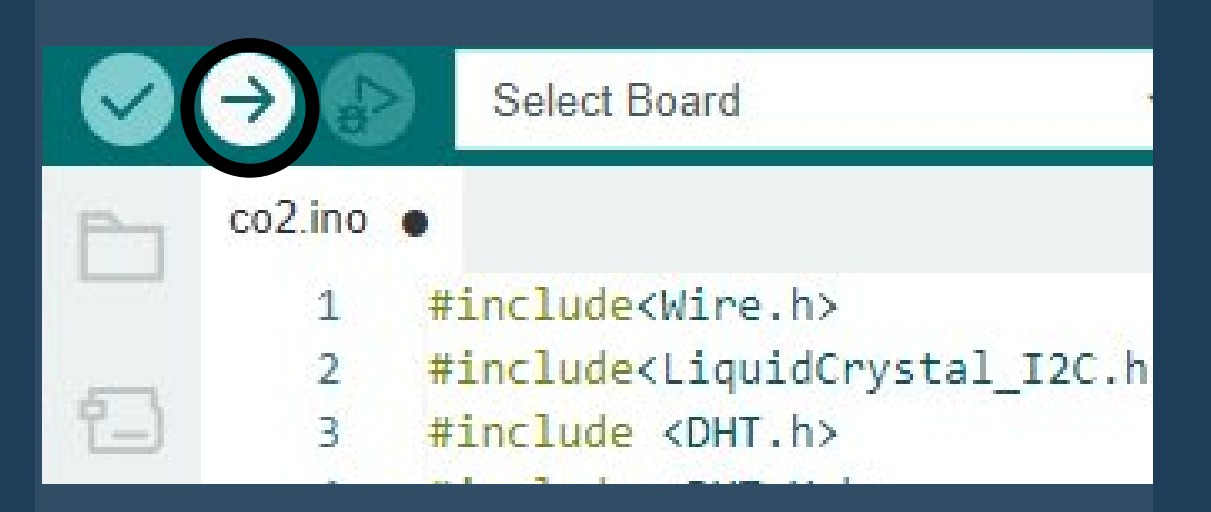

#### Click the upload button.

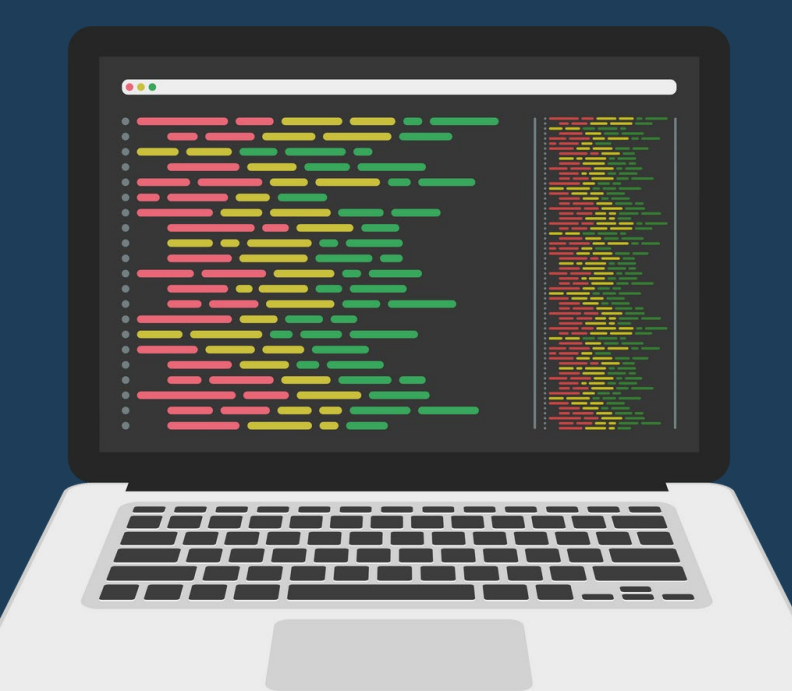

## PROGRAMMING THE ARDUINO BOARD

You can ask your teacher for the code.

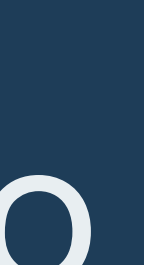

### **BIBLIOGRAPHIC REFERENCES**

Arduino Project Hub. (s. f.). projecthub.arduino.cc. https://projecthub.arduino.cc

Pietro Zuco - MessyCircuits. Get started with Arduino on your Mac [Vídeo]. YouTube. https://www.youtube.com/watch?v=6eMyKhAx--g

Software. (s. f.). Arduino. https://www.arduino.cc/en/software